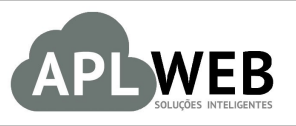

# PROCEDIMENTO OPERACIONAL PADRÃO - POP

| SISTEMA APLWEB<br>DEPARTAMENTO(S) | LOJAS                            | Data da Revisão    | 05/10/2016 |
|-----------------------------------|----------------------------------|--------------------|------------|
| MÓDULO/MENU PRO                   | DUTOS/SERVIÇOS                   | Data de Publicação | 05/10/2016 |
| Procedimento                      | Fixando níveis de preço por loja |                    |            |
| Gestor                            |                                  |                    |            |

#### 1. Descrição

Este Procedimento Operacional Padrão define como determinar níveis de preços por loja.

#### 2. Responsáveis:

Relacionar abaixo as pessoas que detém papel primário no POP, dentro da ordem em que a atividade é executada, preferencialmente incluir dados de contato como e-mail e telefone.

### a. LISTA DE CONTATOS:

| N٥ | Nome        | Telefone | E-mail |
|----|-------------|----------|--------|
| 1  | Titular:    |          |        |
| L  | Substituto: |          |        |
| 2  | Titular:    |          |        |
| Ζ  | Substituto: |          |        |

#### 3. Requisitos:

É necessário está conectado com um usuário e senha que tenha permissão para acessar as opções abaixo descritas.

#### 4. Atividades

Vejamos agora como adotar níveis de preço por loja. Dividiremos este assunto em dois tópicos: **(I)** Determinando nível de preço padrão para cada loja e **(II)** Determinando mais de um nível de preço para cada loja.

## I. Determinando nível de preço padrão para cada loja

Passo 1. No menu topo, clique na opção "Produtos/Serviços".

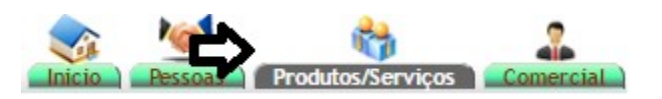

Passo 2. No menu lateral "Estoque", clique na opção "Lista".

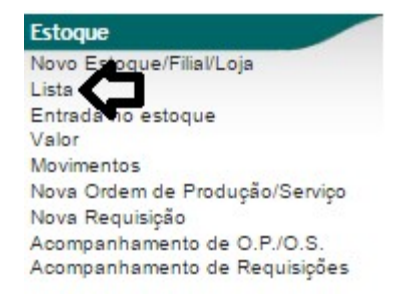

**Passo 3.** Ao clicar nessa opção, aparecerá a lista de todos os estoque/lojas cadastrados. Selecione a loja desejada.

| 📁 Lista de         | Estoques/Filial/Loja         |                                                       |                    | 🕝 Página 2 🥃       |
|--------------------|------------------------------|-------------------------------------------------------|--------------------|--------------------|
| CNPJ VA            | Ref. 🗸 🔺                     | Nome abreviado da localização 🛰                       | Tipo 🕶             | Situação Cadastral |
| 05.899.492/0001-12 | SAZENDA BESSA                | BESSA                                                 | Loja / Filial      | Aberto 🔽           |
| 05.899.492/0002-01 | FAZENDA PIAUI                | BESSA                                                 | Loja / Filial      | Aberto 💟           |
| 10.344.274/0001-51 | FRANQUIA NOVA                | GATA BACANA MODAS LTDA - ME                           | Franquia           | Aberto 🖸           |
|                    | SARANTIA MATRIZ              | GARANTIA MATRIZ                                       | Estoque Deposito   | Aberto 🔽           |
| 82.406.367/304-    | SAMBO PHONE I                |                                                       | Loja / Filial      | Aberto 💟           |
|                    | SAMBO PHONE II               |                                                       | Loja / Filial      | Aberto 💟           |
| 20.827.678/0001-50 | See LDM                      | LDM COMERCIO VAREJISTA DE CALCADOS E BOLSAS EIRELI ME | Loja / Filial      | Aberto 💟           |
|                    | Se Loja demonstração         | LOJA DEMONSTRAÇÃO                                     | Estoque Deposito   | Aberto 🖸           |
| 33.333.333/3333-33 | Se LOJA MAGENTO              | LOJA MAGENTO                                          | Loja Virtual       | Aberto 💟           |
| 47.237.619/349-    | LOJA REGINALDO               |                                                       | Loja / Filial      | Aberto 🔽           |
| 05.285.908/0001-02 | Se LOJA VIRTUAL              | LOJA VIRTUAL                                          | Loja Virtual       | Aberto 💟           |
|                    | S MAC                        |                                                       | Estoque Deposito   | Aberto 🔽           |
|                    | S MAC 2                      | MAC 2                                                 | Estoque Deposito   | Aberto 🔽           |
|                    | MANUTENÇÃO DE EQUIPAMENTOS   | MANUTENÇÃO DE EQUIPAMENTOS                            | Ordens de Serviços | Aberto 🔽           |
| 05.404.743/0001-40 | S MARCONTECH                 | MARCONTECH                                            | Loja / Filial      | Aberto 🖸           |
|                    | S MATERIA PRIMA              | MATERIA PRIMA                                         | Estoque Deposito   | Aberto 🔽           |
|                    |                              | MONTAGEM                                              | Fases de Produção  | Aberto 💟           |
| 08.583.022/0001-33 |                              | NLMOVEIS                                              | Loja / Filial      | Aberto 🔽           |
|                    | S OFICINA                    | OFICINA                                               | Estoque Deposito   | Aberto 💟           |
|                    | Sec. 1997                    | Ordens de Serviço                                     | Ordens de Serviços | Aberto 🔽           |
| 17.192.325/0001-16 | S OU SADAY                   | JOSE VALQUELE DA SILVA GIRÃO                          | Loja / Filial      | Aberto 🖸           |
| 17.192.423/0001-53 | S OU SADAYNET                | VALRELIO DA SILVA GIRAO - ME                          | Loja / Filial      | Aberto 🔽           |
| 03.316.935/0001-70 | Service Sev                  | PERSEU PVC INDUSTRIA LTDA                             | Loja / Filial      | Aberto 🖸           |
|                    | September 1998 Produto teste | loja magento                                          | Estoque Deposito   | Aberto 🔽           |
|                    | September 27/11/2014         |                                                       | Estoque Deposito   | Aberto 🖸           |
|                    |                              |                                                       |                    |                    |

| POP Nº: | 1609.007 | Titulo: | Fixando níveis de preço por loja | Versão: | 1.0 |
|---------|----------|---------|----------------------------------|---------|-----|
|         | 7        |         |                                  |         |     |

**Passo 4.** Na ficha da loja, você verá o campo "Nível de preço padrão". Clique em "Modificar" no final da página.

Ð.-

| Ref.                              | LOJA DEMONSTRAÇÃO                                                                                                | 6 |
|-----------------------------------|----------------------------------------------------------------------------------------------------|---|
| Nome Fantasia                     | LOJA DEMONSTRAÇÃO                                                                                                |   |
| C.N.P.J.                          |                                                                                                    |   |
| iscrição Estadual                 |                                                                                                    |   |
| iscrição Municipal                |                                                                                                    |   |
| azão Social                       | LOJA DEMONSTRAÇÃO                                                                                                |   |
| ndereço                           |                                                                                                    |   |
| úmero                             |                                                                                                    |   |
| airro                             |                                                                                                    |   |
| EP                                | Município -                                                                                                    |   |
| elefone                           | Telefone 2                                                                                                    |   |
| -Mail                             | Site                                                                                                    |   |
| F                                 | CE                                                                                                    |   |
| lís                               | 🖾 Brasil                                                                                                    |   |
| tuação                            | V Aberto                                                                                                    |   |
| umero total de produtos           | 0                                                                                                    |   |
| alor estimado do estoque          | 0                                                                                                    |   |
| Itimo movimento                   | (Lista Completa)                                                                                                 |   |
| po do Estoque                     | Estoque Deposito                                                                                                 |   |
| stoque pode ser Faturado ?        | Sim, pode faturar a partir deste Estoque                                                                         |   |
| iqueta de Localização             |                                                                                                    |   |
| scal ?                            | Sim                                                                                                    |   |
| onta Contábil                     | 0                                                                                                    |   |
| ogo (png,jpg)                     | 8                                                                                                    |   |
| lidade do Certificado Digital A1  | (Certificado Digital A1 está não está configurado corretamente ou certicado INVÁLIDO !)                          |   |
| ownload do Certificado Digital A1 | Clique aqui para baixar o Certificado Digital A1 ()                                                              |   |
| prario de Verão ?                 |                                                                                                    |   |
| vel de Preços Padrão ?            | 0 (O nivel que está configurado no modulo do PDV será usado quando não houver nenhum nivel associado ao Cliente) |   |
| iveis de Preços Permitidos ?      | lodos (Serão mostrados todos os niveis de preços no PDV)                                                         |   |

**Passo 5.** No campo "Nível de preço padrão" selecione o nível de preço desejado e clique em salvar.

| Ref.                          | LOJA DEMONSTRAÇÃO/-                                                                                                    |                                                                         |                    |                        |                         |  |  |
|-------------------------------|----------------------------------------------------------------------------------------------------|-------------------------------------------------------------------------|--------------------|------------------------|-------------------------|--|--|
| C.N.P.J.                      | Sem "/", "-" ou "."                                                                                                    |                                                                         |                    |                        |                         |  |  |
| C.R.T.                        | (1 - Simples Nacional, 2 – Simples Nacional – excesso de sublimite de receita bruta, 3 – Regime Normal)                                                                     |                                                                         |                    |                        |                         |  |  |
| Inscrição Estadual            |                                                                                                    |                                                                         |                    |                        |                         |  |  |
| Inscrição Municipal           |                                                                                                    |                                                                         |                    |                        |                         |  |  |
| Nome Fantasia                 | LOJA DEMONSTRAÇÃO                                                                                                    |                                                                         |                    |                        |                         |  |  |
| Razão Social                  | LOJA DEMONSTRAÇÃO                                                                                                    |                                                                         |                    |                        |                         |  |  |
| Endereço                      |                                                                                                    |                                                                         |                    |                        |                         |  |  |
| Número                        |                                                                                                    | 11                                                                      |                    |                        |                         |  |  |
| Bairro                        |                                                                                                    |                                                                         |                    |                        |                         |  |  |
| CEP                           | Sem "/". "-" ou "."                                                                                                    | Município                                                               |                    |                        |                         |  |  |
| Telefone                      | Sem "/", "(", ")", "-" ou "."                                                                                                    | Telefone 2                                                              |                    | Sem "/", "(", ")", '   | -" ou "."               |  |  |
| E-Mail                        |                                                                                                    | Site                                                                    | alicia             |                        |                         |  |  |
| UF                            | CF - Ceara V                                                                                                    |                                                                         |                    |                        |                         |  |  |
| País                          | Brasil (BR)                                                                                                    |                                                                         |                    |                        |                         |  |  |
| Situação                      | Aberto 🔻                                                                                                    |                                                                         |                    |                        |                         |  |  |
| Tipo do Estoque               | E - Estoque Deposito 🔻                                                                                                    |                                                                         |                    |                        |                         |  |  |
| Estoque pode ser Faturado ?   | S - SIM                                                                                                    |                                                                         |                    |                        |                         |  |  |
| Etiqueta de Localização ?     | Etique de Lote Argox 🔹                                                                                                    | 1                                                                       |                    |                        |                         |  |  |
| Fiscal ?                      | S-SIM V                                                                                                    | 5                                                                       |                    |                        |                         |  |  |
| Conta Contábil                | · · · · · · · · · · · · · · · · · · ·                                                                                                    | *                                                                       |                    |                        |                         |  |  |
| Logo (png.jpg)                | Escolher arquivo Nenhum arquivo selecionado                                                                                                    |                                                                         |                    |                        |                         |  |  |
| Certificado A1 (.pfx)         | Escolher arquivo Nenhum arquivo selecionado (Tar                                                                                                    | Escolher arquivo Nenhum arquivo selecionado (Tamanho Máximo: 4096 Kb 🚖) |                    |                        |                         |  |  |
| Senha do Certificado          |                                                                                                    |                                                                         |                    |                        |                         |  |  |
| Horario de Verão ?            | Não                                                                                                    | Não                                                                     |                    |                        |                         |  |  |
| Nivel de Precos Padrão ?      | 0 • (Este nivel será priorizado no PDV guando n                                                                                                    | ão houver nenhum                                                        | nivel associado ao | Cliente e não será pos | sivel selecionar outro) |  |  |
| Niveis de Preços Permitidos ? | 1 viel de preços 1 1 la viel de preços 2 2 la / Niel de preços 3 3 la / Niel de preços 5 (Será mostrado nonsta de niveis de preços do PDV apenas os informados nessa lista) |                                                                         |                    |                        |                         |  |  |

**<u>OBS</u>**: Depois de escolher o nível de preço padrão, ao entrar no ponto de venda ou fazer um pedido, só aparecerá o nível escolhido.

| 1609.007 | Titulo: | Fixando níveis de preço por loja | Versão: | 1.0 |
|----------|---------|----------------------------------|---------|-----|
| 7        |         |                                  |         |     |

#### II. Determinando mais de um nível de preço para cada loja

Passo 1. Repita os passos 1 ao 4 da operação anterior.

**Passo 2.** No campo "Níveis de preços permitidos", selecione os níveis desejados pressionando a tecla "Ctrl" do seu teclado e clicando nos níveis de preço e depois clique em "Salvar".

| Ref.                          | LOJA DEMONSTRAÇÃO/-                                                                                                  |                                             |                                                                    |  |  |  |  |
|-------------------------------|----------------------------------------------------------------------------------------------------|---------------------------------------------|--------------------------------------------------------------------|--|--|--|--|
| C.N.P.J.                      | Sem "/"," ou "."                                                                                                    |                                             |                                                                    |  |  |  |  |
| C.R.T.                        | (1 - Simples Nacional, 2 – Simples Nacional -                                                                        | excesso de subli                            | olimite de receita bruta, 3 – Regime Normal)                       |  |  |  |  |
| Inscrição Estadual            |                                                                                                    |                                             |                                                                    |  |  |  |  |
| Inscrição Municipal           |                                                                                                    |                                             |                                                                    |  |  |  |  |
| Nome Fantasia                 | LOJA DEMONSTRAÇÃO                                                                                                    |                                             |                                                                    |  |  |  |  |
| Razão Social                  | LOJA DEMONSTRAÇÃO                                                                                                    |                                             |                                                                    |  |  |  |  |
| Endereço                      |                                                                                                    |                                             |                                                                    |  |  |  |  |
| Número                        |                                                                                                    |                                             |                                                                    |  |  |  |  |
| Bairro                        |                                                                                                    |                                             |                                                                    |  |  |  |  |
| CEP                           | Sem "/", "-" ou "."                                                                                                  | Município                                   |                                                                    |  |  |  |  |
| Telefone                      | Sem "/", "(", ")", "-" ou "."                                                                                        | Telefone 2                                  | Sem "/", "(", ")", "-" ou "."                                      |  |  |  |  |
| E-Mail                        |                                                                                                    | Site                                        | alicia                                                             |  |  |  |  |
| UF                            | CE - Ceara v 🚖                                                                                                    |                                             |                                                                    |  |  |  |  |
| País                          | Brasil (BR)                                                                                                    |                                             |                                                                    |  |  |  |  |
| Situação                      | Aberto 🔻                                                                                                    |                                             |                                                                    |  |  |  |  |
| Tipo do Estoque               | E - Estoque Deposito 🔻                                                                                               |                                             |                                                                    |  |  |  |  |
| Estoque pode ser Faturado ?   | S - SIM V                                                                                                    |                                             |                                                                    |  |  |  |  |
| Etiqueta de Localização ?     | Etique de Lote Argox 🔹                                                                                               |                                             |                                                                    |  |  |  |  |
| Fiscal ?                      | S-SIM V                                                                                                    |                                             |                                                                    |  |  |  |  |
| Conta Contábil                |                                                                                                    | \$                                          |                                                                    |  |  |  |  |
| Logo (png.jpg)                | Escolher arquivo Nenhum arquivo selecionado                                                                          | Escolher arquivo Nenhum arquivo selecionado |                                                                    |  |  |  |  |
| Certificado A1 (.pfx)         | Escolher arquivo Nenhum arquivo selecionado (Tam                                                                     | anho Máximo: 4096                           | 96 Кb 🚖)                                                           |  |  |  |  |
| Senha do Certificado          |                                                                                                    |                                             |                                                                    |  |  |  |  |
| Horario de Verão ?            | Não 🔻                                                                                                    |                                             |                                                                    |  |  |  |  |
| Nivel de Precos Padrão ?      | 1 V (Este nivel será priorizado no PDV guando nã                                                                     | o houver nenhum                             | m nivel associado ao Cliente e não será possivel selecionar outro) |  |  |  |  |
| Niveis de Preços Permitidos ? | Tabela / Nivel de preços 1<br>Tabela / Nivel de preços 2<br>Tabela / Nivel de preços 3<br>Tabela / Nivel de preços 4 |                                             |                                                                    |  |  |  |  |

**<u>OBS</u>**: Da mesma maneira que a operação anterior, ao escolher os níveis de preço que aparecerão nas lojas desejadas, no ponto de vendas e nos pedidos só aparecerão como opções os níveis de preço escolhidos.

#### Material de Suporte:

http://www.directaweb.com.br/aplweb/index.php/blog-do-aplweb/item/251-fixando-n%C3%ADveis-de-pre%C3%A7o-por-loja-na-vers%C3%A3o-601-do-aplweb